# How to Join a ZOOM Virtual Courtroom

## Apple Device:

Install the Zoom client from the App Store. It will ask you for server and login credentials, but you can skip this step by closing the app.

Click the link in the email received from the Municipal Court. This will open the Zoom app.

Follow the prompts to allow access to your camera and microphone so the Judge can see and hear you.

Enter your First and Last name in the "display name" field and select "Join".

This will bring you into the virtual court waiting room. When your case is called the moderator will bring you into the virtual court room. Please note there may be a delay before your case is called.

#### Android Device:

Install the Zoom client from the Google Play Store. It will ask you for server and login credentials, but you can skip this step by closing the app.

Click the link in the email received from the Municipal Court. This will open the Zoom app.

Follow the prompts to allow access to your camera and microphone so the Judge can see and hear you.

Enter your First and Last name in the "display name" field and select "Join".

This will bring you into the virtual court waiting room. When your case is called the moderator will bring you into the virtual court room. Please note there may be a delay before your case is called.

#### Web Browser on PC

Open the link in the email received from the Municipal Court in Google Chrome or Edge web browser.

The link will look like the one below; you may need to copy and paste this link into the browser manually

## Join NJCourts Virtual Courtroom

https://njcourts.zoom.us/j/877749455?pwd=RnMvcE1ZSGpaOG9Fck9BQkJpaEQwQT09

Meeting ID: Password:

Click the "Join from your browser" link

Enter your First and Last name in the "display name" field and select "Join".

Select "Join by computer audio" and "Start video" so the Judge can see and hear you.

This will bring you into the virtual court waiting room. When your case is called the moderator will bring you into the virtual court room. Please note there may be a delay before your case is called.